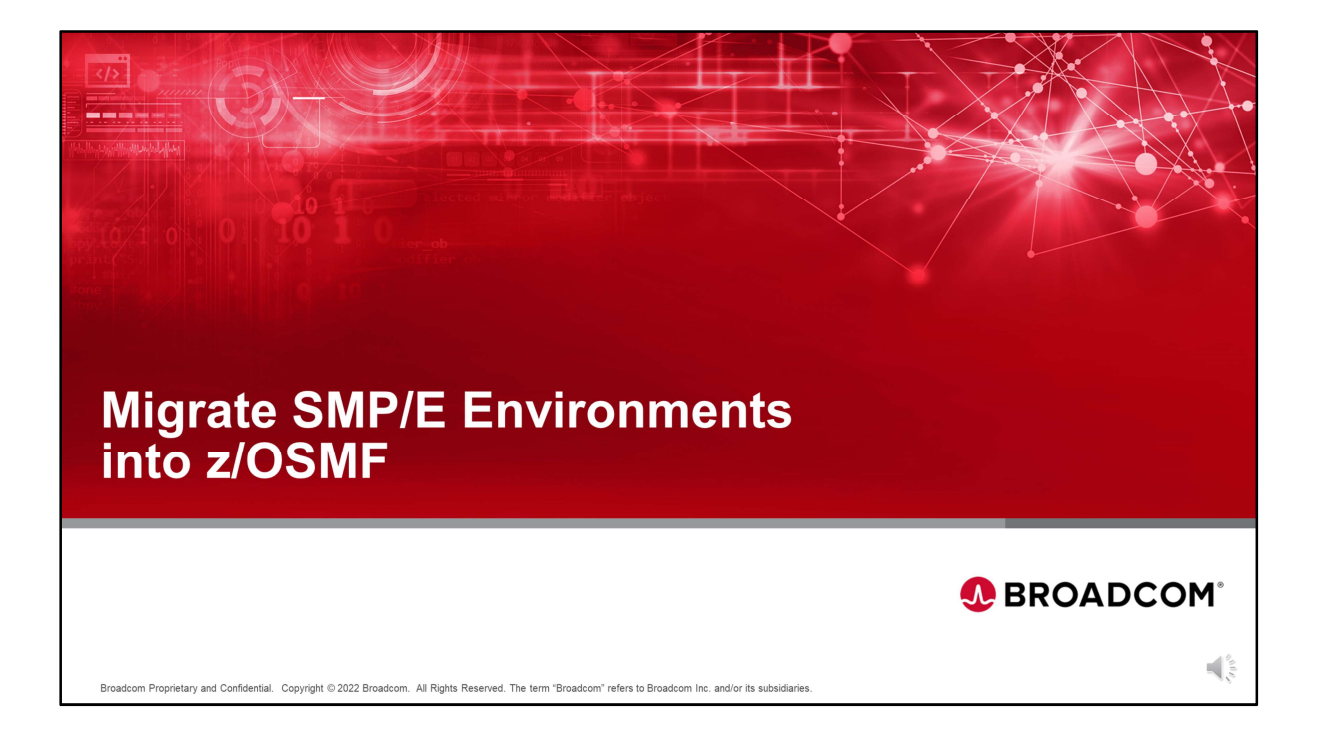

Welcome to z/OSMF training, Migrating SMP/E environments into z/OSMF.

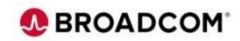

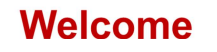

- Welcome to the z/OSMF training.
- Broadcom is more committed than ever to the Software Management experience and assisting clients to simplify the transition to z/OSMF.
- This course was designed to assist sites manage their software with z/OSMF.

Broadcom Proprietary and Confidential. Copyright © 2022 Broadcom. All Rights Reserved. The term "Broadcom" refers to Broadcom Inc. and/or its subsidiaries

• This session is about Migrating SMP/E Environments into z/OSMF.

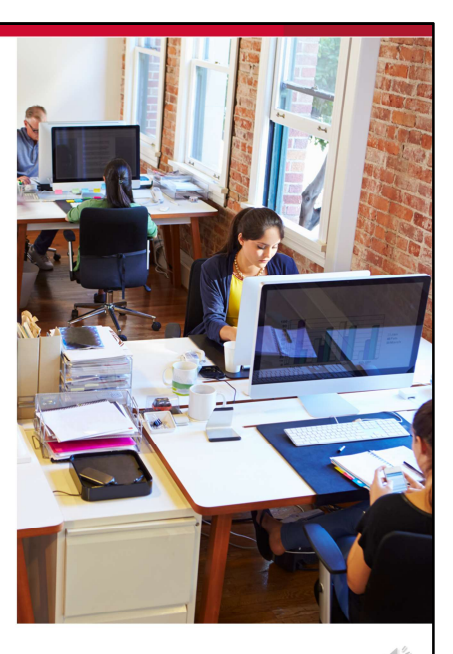

**BROADCOM** 

Broadcom is committed to assisting clients to simplify their transition to z/OSMF

Software Management of their mainframe software products.

This is one of several courses to help clients install and maintain their software products using z/OSMF.

This course covers migrating both Chorus Software Manager(CSM) and non CSM managed SMP/E environments to z/OSMF.

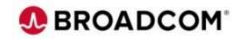

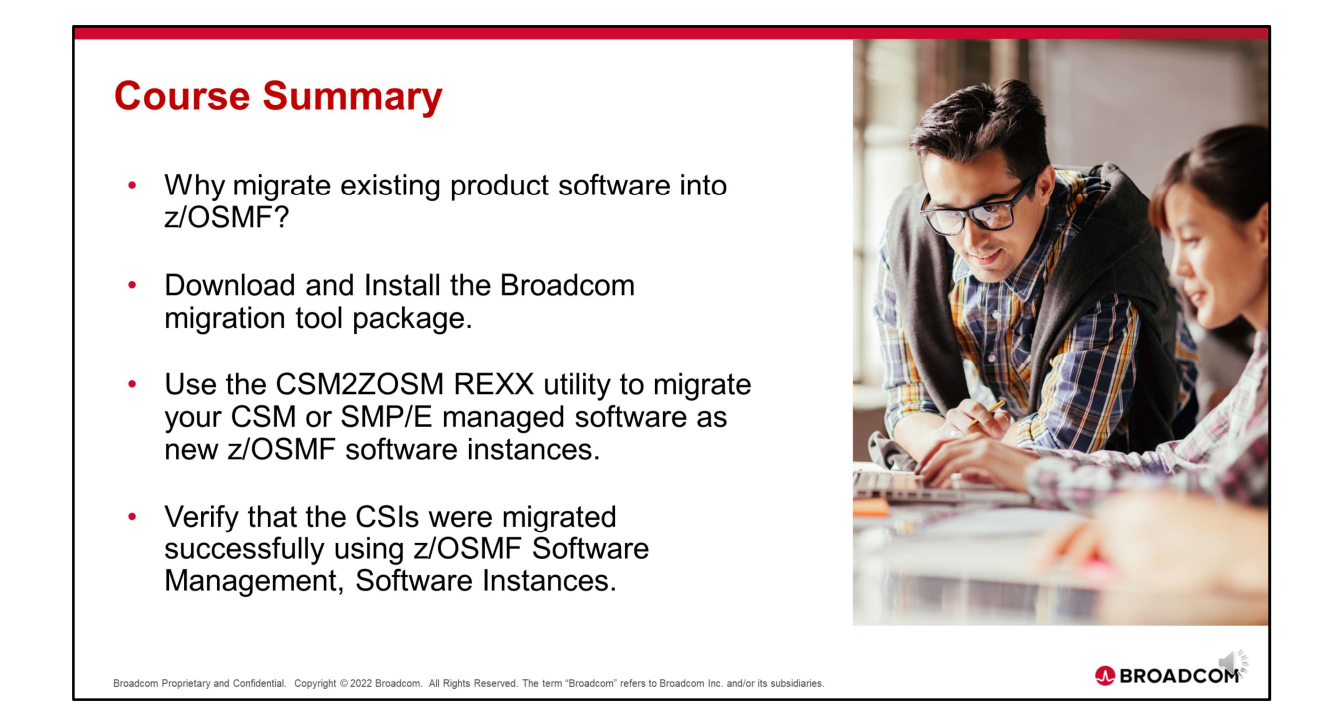

This course will cover the following topics: Why migrate existing SMP/e product environments into z/OSMF. How to download and install the Broadcom migration tool package. How to use the REXX migration utility to migrate both CSM managed and non-CSM managed SMP/e environments to z/OSMF And How to use z/OSMF to verify successfully migrated SMP/E environments.

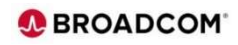

| Why migrate existing product software into z/OSMF?                                                                                                    |   |
|----------------------------------------------------------------------------------------------------|---|
| <ul> <li>Migrating all SMP/E environments into z/OSMF allows a site to<br/>manage all vendor product maintenance using a single and<br/>consistent application.</li> </ul>   |   |
| <ul> <li>After the migration process completes, sites can maintain new<br/>z/OSMF software instances using the z/OSMF Software Update<br/>function.</li> </ul>               |   |
| <ul> <li>z/OSMF avoids the need to have a different expert for every vendor,<br/>and facilitates the onboarding of new employees.</li> </ul>                                 |   |
| <ul> <li>Additionally, every mainframe customer will be part of the same<br/>community of users, all working with the same tool to accomplish a<br/>similar goal.</li> </ul> |   |
| Broadcom Proprietary and Confidential. Copyright © 2022 Broadcom. All Rights Reserved. The term "Broadcom" refers to Broadcom Inc. and/or its subsidiaries.                  | M |

Currently sites may use different methods or applications to manage product maintenance for several products from different vendors, with z/OSMF sites can use a single application to install and manage all mainframe products.

After using the Broadcom migration tool package, all migrated SMP/E environments can be managed using the z/OSMF Software Update function.

Use of a single application like z/OSMF allow sites to avoid having a different expert to maintain each vendor's mainframe products.

Also, by all mainframe sites utilizing the same z/OSMF application, a community of users can be formed to share and discuss common software maintenance experiences and best practices.

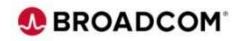

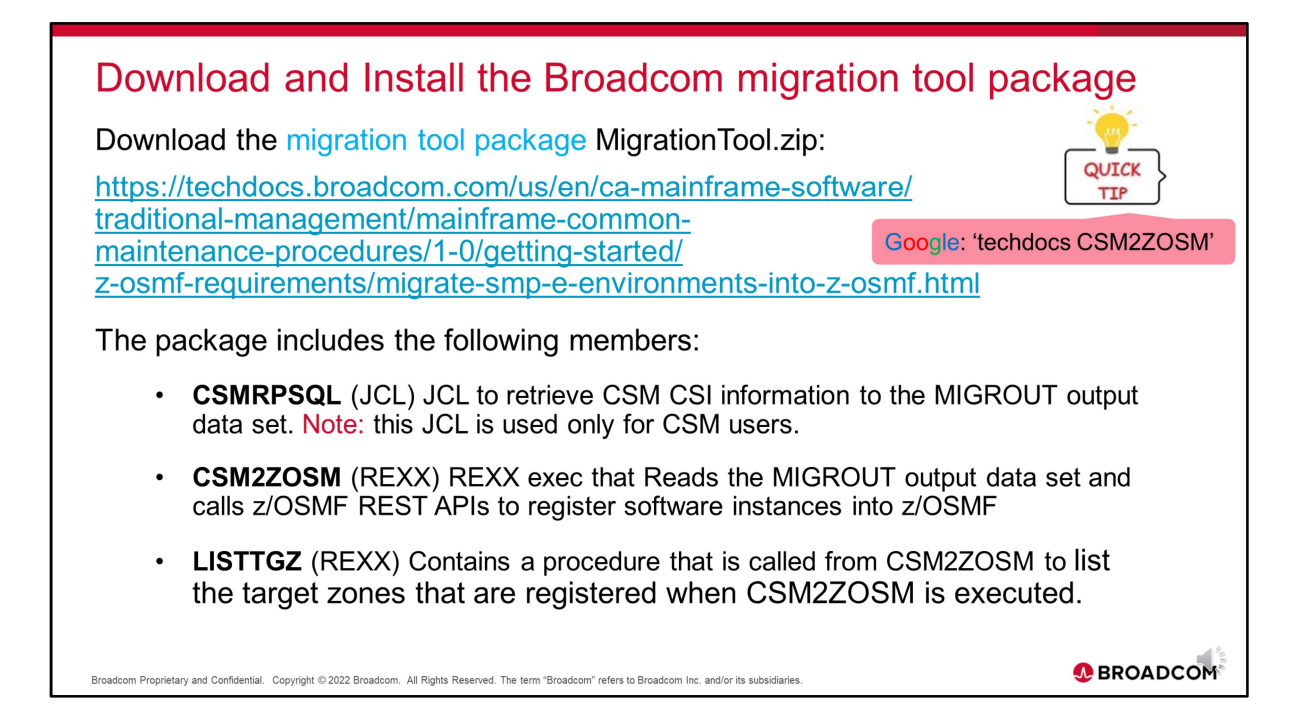

The Broadcom migration tool package can be downloaded the from link shown here or by 'googling techdocs CSM2ZOSM.

The package includes three members, 1) The CSMRPSQL JCL which is used to create a MIGROUT file containing CSM managed CSIs, 2) the CSM2ZOSM REXX exec which is used to read a MIGROUT file and then call the z/OSMF REST API to register the software instances and 3) The LISTTGZ REXX exec that is used by the CSM2ZOSM REXX EXEC to list the target zones that are registered.

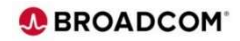

| File Home Share                                          | View   | Extract<br>Compressed Folder Tools | zOSMF | MigrationToolDownload |                                   | - □ ×<br>~ ( |  |  |
|----------------------------------------------------------|--------|------------------------------------|-------|-----------------------|-----------------------------------|--------------|--|--|
| ← → × ↑ 📙 « My                                           | > zOSN | /FMigrationTool > 🗸 🗸              | Ō     | ,○ Search zOSMFM      | Search zOSMFMigrationToolDownload |              |  |  |
|                                                          | Na     | me ^                               |       | Date modified         | Туре                              | Size         |  |  |
| 🖈 Quick access                                           |        | MigrationTool.zip                  |       | 8/15/2022 1:01 PM     | WinZip File                       | 72 KB        |  |  |
| <ul> <li>OneDrive - Personal</li> <li>This PC</li> </ul> |        |                                    |       |                       |                                   |              |  |  |
|                                                          |        |                                    |       |                       |                                   |              |  |  |

The links can be used to Download the zip file to your workstation. Here is a snapshot of the MigrationTool zip file.

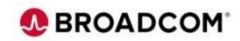

## <image><image><image>

| Next Unzip the three files from the zip file on your workstation as shown here. |
|---------------------------------------------------------------------------------|
|                                                                                 |
|                                                                                 |
|                                                                                 |
|                                                                                 |
|                                                                                 |
|                                                                                 |
|                                                                                 |
|                                                                                 |
|                                                                                 |
|                                                                                 |
|                                                                                 |
|                                                                                 |

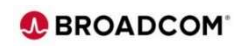

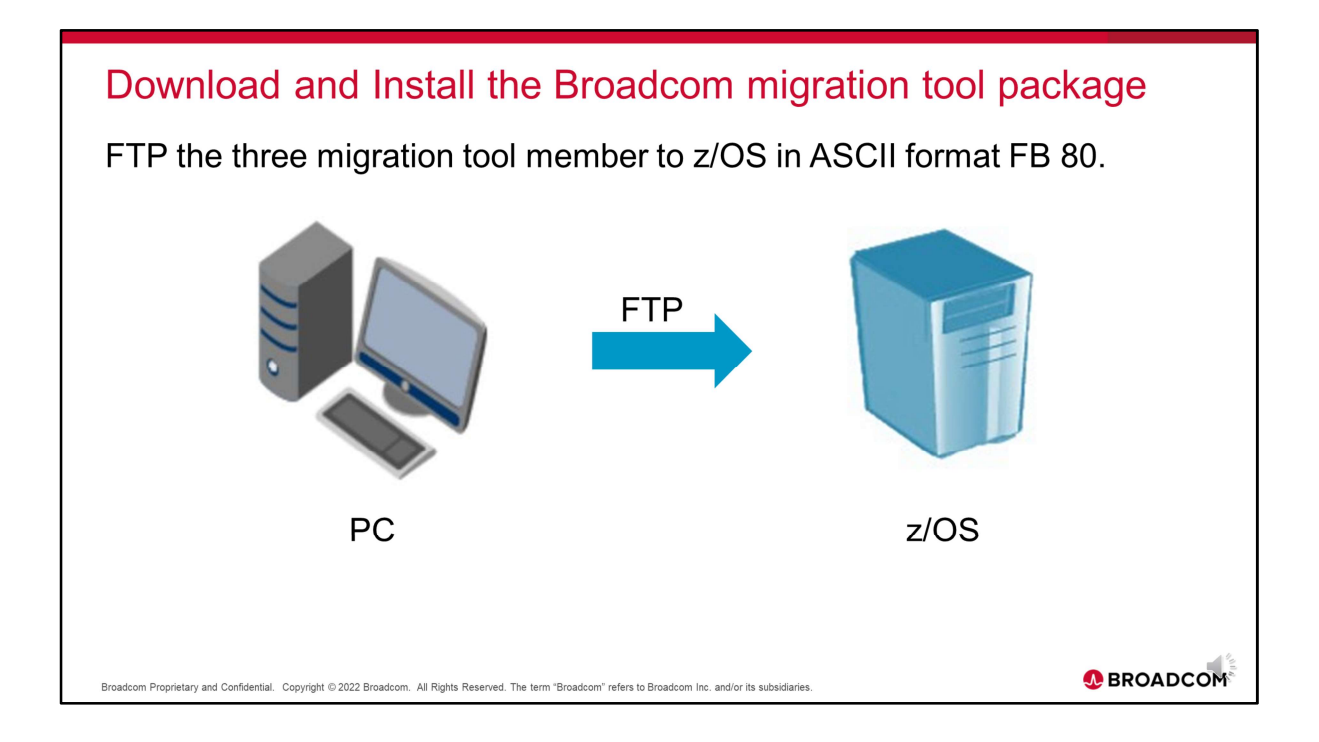

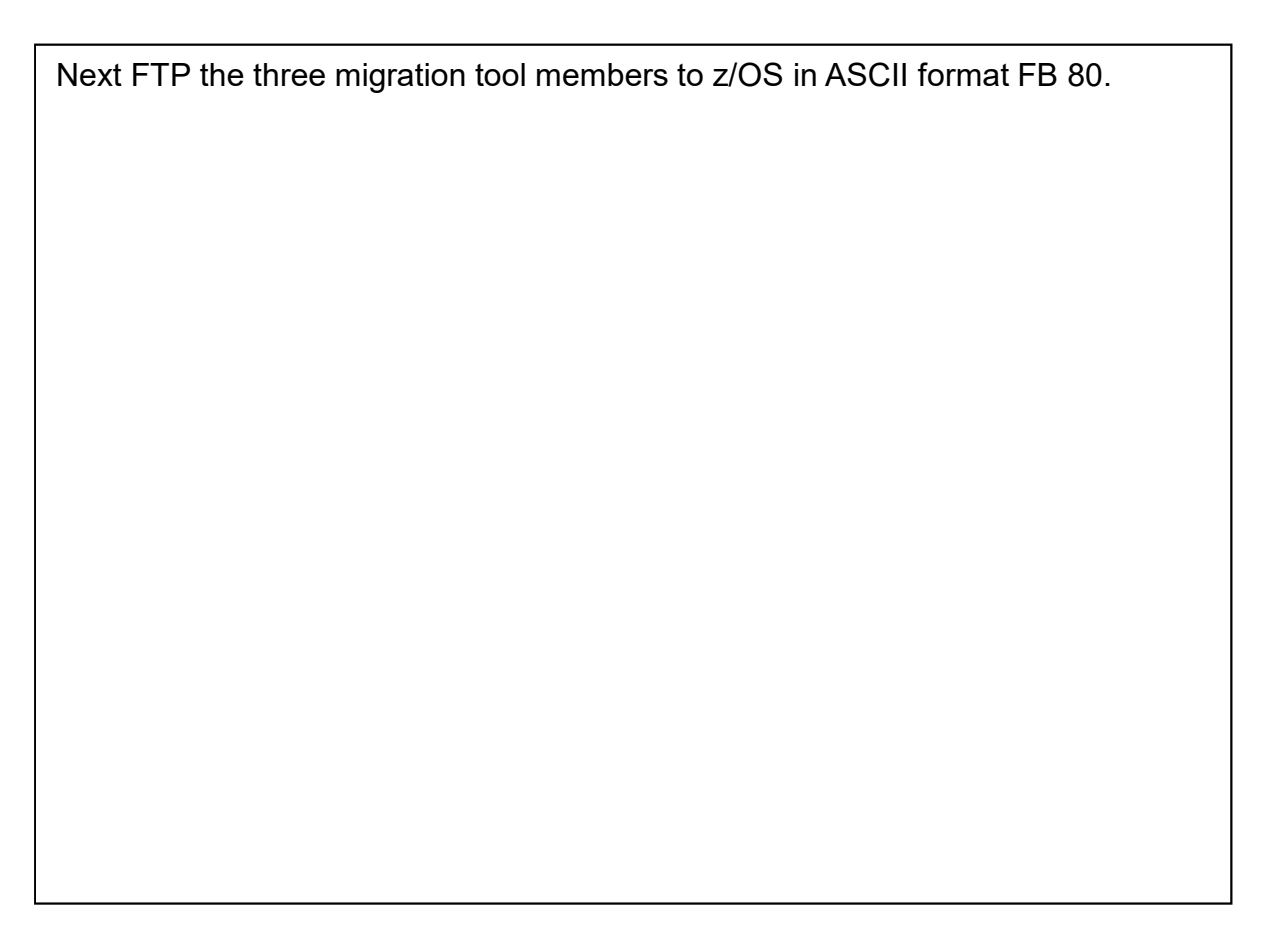

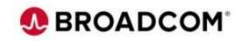

## Download and Install the Broadcom migration tool package

|          | Menu            | Functions                                              | Confirm     | Utilities | Help    |      |      |                   |           |             |    |
|----------|-----------------|--------------------------------------------------------|-------------|-----------|---------|------|------|-------------------|-----------|-------------|----|
|          | BROWSE          | ===>                                                   | PUBLIC.CS   | M.MIGRATE |         |      | Row  | 0000001<br>Scroll | of 00     | 00003       |    |
|          |                 | CSMRPSQL<br>CSMRPSQL<br>CSMZZOSM<br>LISTTGZ<br>**End** | Prompt      | 5120      | Created |      | Clia | inged             |           | ID          |    |
| <u>a</u> | Connected to de | vdev.dev.rooac.com.ne                                  | et port 333 |           |         | 4/15 | NUM  | 13:10:38          | 8M-3278-4 | -E - A01SA4 | 51 |

Here is a snapshot of the z/OS PDS containing the three migration tool members.

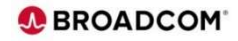

| Use the CSM2ZOSM utility to migrate your CSM or SMP/E<br>For users migrating CSM managed product CSIs                                                                                                    | E CSIs     |
|----------------------------------------------------------------------------------------------------|------------|
| <ol> <li>Ensure that the CSM MUF and DBSERV tasks are active.</li> <li>Customize the CSMRPSQL JCL to retrieve the CSIs that are managed</li> </ol>                                                                                  | l by CSM.  |
| Modify the JOB statement, CSM database runtime libraries high-level of and output data set name.                                                                                                    | qualifier  |
| <pre>//* JOB card line 1 //* Enter the HLQ of Datacom's step libraries // SET CSMRT='your.Datacom.hlq' //* Enter the DSN for the output from Datacom // SET MIGROUT='your.migrate.output.dataset' //SQLEXEC EXEC PGM=DBSQLPR,</pre> |            |
| Note: this JCL is used only for CSM users.                                                                                                    |            |
| Broadcom Proprietary and Confidential. Copyright © 2022 Broadcom. All Rights Reserved. The term "Broadcom" refers to Broadcom Inc. and/or its subsidiaries.                                                                         | S BROADCOM |

The CSMRPSQL job is only used for migrating CSM SMP/E managed CSIs. For NON-CSM users, use of this job can be bypassed. Before running the CSMRPSQL job, verify that the CSM MUF and DBSERVE started tasks are active. For CSM managed product CSIs, modify the CSMRPSQL JCL, update the jobcard as shown in blue, the CSM Datacom high level qualifiers as shown in purple and the dataset name of the MIGROUT dataset to be dynamically allocated and created as shown in green. Note the CSM HLQ can be obtained from the CSM started tasks.

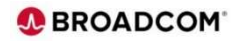

| Use the CSM2ZOSM utility to migrate your CSM or SMP<br>For users migrating CSM managed product CSIs continued                                                                                                    | /E CSIs       |
|----------------------------------------------------------------------------------------------------|---------------|
| <ol> <li>Submit the CSMRPSQL JCL.</li> <li>The CSMRPSQL script retrieves all information about the CSIs and S<br/>environment names and copies them into the MIGROUT output data</li> </ol>                                                                                                    | SMP/E<br>set. |
| Sample MIGROUT output data set:                                                                                                    |               |
| IBM QWS3270S         —         —         —         X           QWS3270 Edit View Options Iools Help         —         —         —         —         —         —         —         —         —         —         —         —         —         —         —         —         —         —         —         —         —         —         —         —         —         —         —         —         —         —         —         —         —         —         —         —         —         —         —         —         —         —         —         —         —         —         —         —         —         —         —         —         —         —         —         —         —         —         —         —         —         —         —         —         —         —         —         —         —         —         _         _         _         _         _         _         _         _         _         _         _         _         _         _         _         _         _         _         _         _         _         _         _         _         _         _          <                                                                                                    |               |
| Menu Utilities Compilers Help                                                                                                    |               |
| BROWSE       PUBLIC.CSM.MIGOUT       Line 000000000 col 001 080         Command ===>       Scroll ===> CSR         ************************************                                                                                                    |               |
| Connected todevdev.loo.devddev.net port 333         4/15         NUM         09:50:22         IBM-3278-4-E - A012A622         3278-4-E - A012A622         3288-4-E - A012A622         3288-4-E - A012A622         32 |               |
| Broadcom Proprietary and Confidential. Copyright © 2022 Broadcom. All Rights Reserved. The term "Broadcom" refers to Broadcom Inc. and/or its subsidiaries.                                                                                                    |               |

Submit the CSMRPSLQ job. This job will create the MIGROUT sequential dataset MIGROUT which will be used for input into the CSM2ZOSM REXX exec. Here is a sample of a MIGROUT dataset created by the CSMRPSQL job.

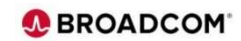

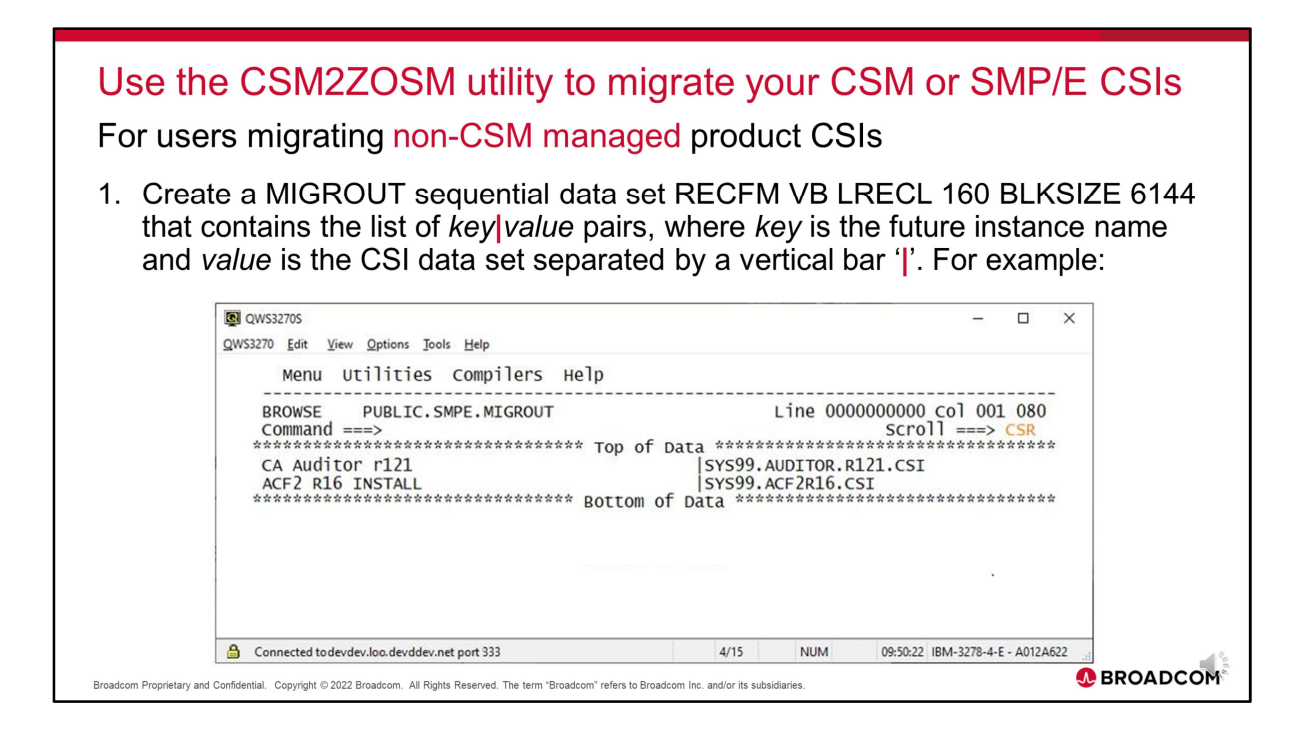

For NON-CSM sites, there is no need to run the CSMRPSQL job. NON-CSM sites can create the MIGROUT sequential dataset for input into the CSM2ZOSM REXX exec. The MIGROUT dataset should be allocated as RECFM VB, LRECL 160 BLKSIZE 6144. The MIGROUT data set consists of records that contain Key Pair Values that specify the z/OSMF future instance name and the CSI data set name separated by a vertical bar. Here is a sample MIGROUT file created to migrate two CSIs.

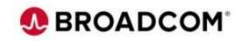

| Use the CSM2ZOSM utility to migrate your CSM or SMP/E CSIs<br>For users migrating non-CSM managed product CSIs                                                                                                    |
|----------------------------------------------------------------------------------------------------|
| MIGROUT sequential data set Key pair syntax:<br><i>Future Instance Name</i>   <i>Data Set CSI</i>  <br>• Blanks are not required before or after the " "                                                                                                    |
| <ul> <li>One line per record, 80 characters or less, key pair records cannot be continued</li> </ul>                                                                                                    |
| <ul> <li>Future Instance Name can contain up to 30 non-blank characters*, including alphanumeric characters (A-Z, a-z, and 0-9), mathematical symbols (&lt; &gt; - =   \), punctuation marks (? ! : ' " /), and special characters (\$ _ # @ ^).</li> <li>* Note: blank characters in between non-blank characters will be converted to underscore "_", ie. CAAUDITOR R121 =&gt; CA_AUDITOR_R121</li> </ul> |
| <ul> <li>Data Set CSI must comply with z/OS data set naming conventions, 44 character maximum,<br/>and must end with .CSI.</li> </ul>                                                                                                    |
| Closing " " after <i>Data Set CSI</i> is optional.                                                                                                    |
| Examples:                                                                                                    |
| CA Auditor R121   SYS1.AUDITOR.R121.CSI                                                                                                    |
| CA Auditor R121 Prod LPAR2  SYS1.AUDITOR.R121.CSI                                                                                                    |
| Broadcom Proprietary and Confidential. Copyright © 2022 Broadcom. All Rights Reserved. The term "Broadcom" refers to Broadcom Inc. and/or its subsidiaries.                                                                                                    |

This is the syntax for the MIGROUT sequential data set Key Pair input control cards.

The syntax is future instance name vertical bar data set CSI vertical bar.

Here are two key pair record examples.

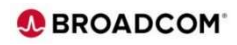

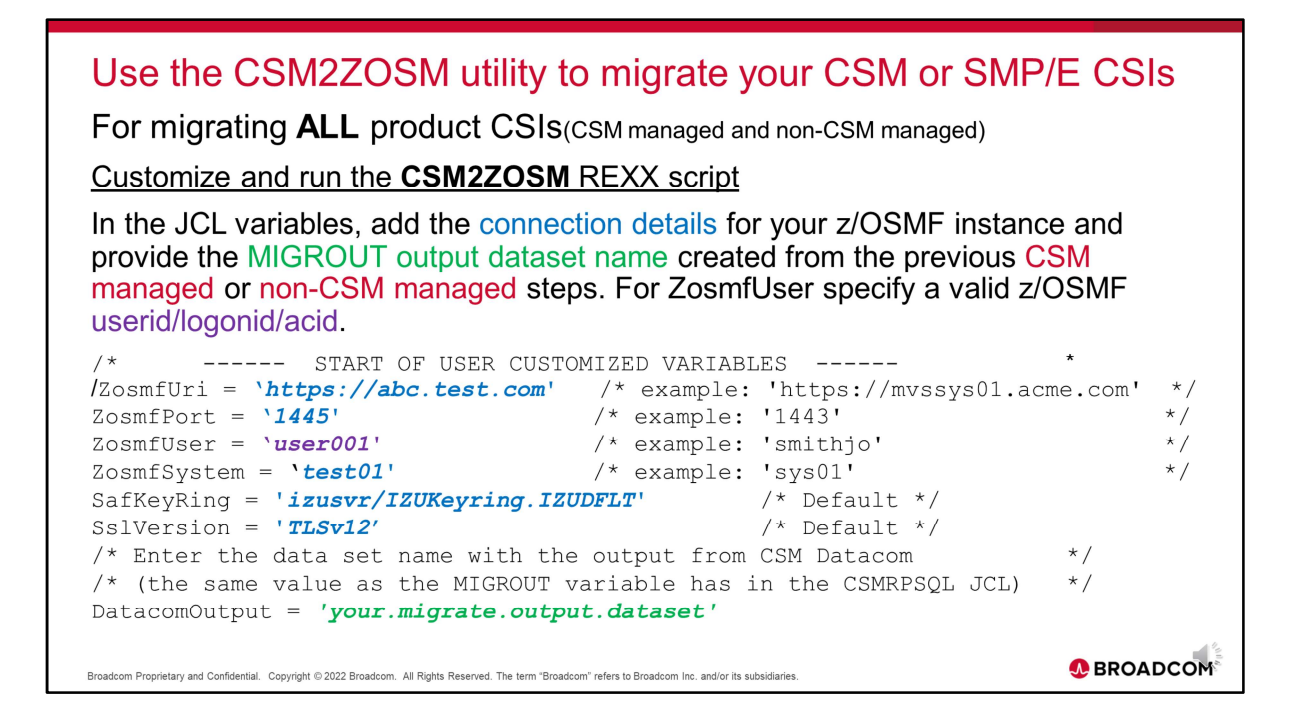

CSM2ZOSM is used for migrating both CSM and NON-CSM SMP/E CSIs. Modify the REXX script variables for the z/OSMF connection, userid and input migration file.

Update the z/OSMF URI and PORT variables per your' site's z/OSMF instance. The SafKeyRing would specify the z/OSMF keyring information. These values can be determined from the systems programmer that configured z/OSMF. The Zosmfuser should specify the userid of a valid z/OSMF user. The ZosmfSytstem should specify a valid z/OSMF defined system. SSLVersion should specify TLSv12. The DatacomOutput variable should specify the MIGROUT dataset that was created previously by the CSMRPSQL job for CSM users or the MIGROUT data set that was allocated, created and updated for NON-CSM users.

BROADCOM CONFIDENTIAL AND PROPRIETARY INFORMATION. UNAUTHORIZED COPYING OR DISTRIBUTION PROHIBITED.

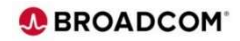

Use the CSM2ZOSM utility to migrate your CSM or SMP/E CSIs For migrating ALL product CSIs(CSM managed and non-CSM managed) Customize and run the CSM2ZOSM REXX script(continued) In the JCL variables, specify optional Software Instance category and Software Instance description as required. /\* Optional - Assign newly created Software Instance to a category. \*/ /\* Category name can be up to 30 non-blank alphanumeric characters. \*/ \*/ /\* Empty string means no category is assigned. SwiCategory = '' /\* Default \*/ /\* Optional - Add description to newly created Software Instance. \*/ /\* The description can contain a maximum of 256 characters. \*/ SwiDescription = 'Migrated from CA CSM' /\* Default \*/ \*/ ----- END OF USER CUSTOMIZED VARIABLES -----/\* Before running CSM2ZOSM ensure that the z/OSMF IZUANG1 and IZUSVR1 tasks are active. BROADCOM Broadcom Proprietary and Confidential. Copyright © 2022 Broadcom. All Rights Reserved. The term "Broadcom" refers to Broadcom Inc. and/or its subsidiaries.

Here are additional CSM2ZOSM REXX script variables. The Software Instance category defaults to blank and Software Instance description defaults to 'Migrated from CA CSM'. The Software Instance category can be updated to specify the desired z/OSMF category or updated later from z/OSMF. The Software Instance description will default to 'Migrated from CA CSM' or it can be modified to a desired meaningful description. For example for NON-CSM migrated environments, sites might specify Migrated CSI and a date.

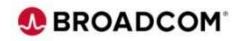

| Use the CSM2ZOSM utility to migrate your CSM or SMP/E CSIs<br>For migrating ALL product CSIs(CSM managed and non-CSM managed)<br>Customize and run the CSM2ZOSM REXX script(continued)                                                                                                    |
|----------------------------------------------------------------------------------------------------|
| <ul><li>Run the CSM2ZOSM REXX script.</li><li>From ISPF option 6 command line specify:</li></ul>                                                                                                    |
| ex 'your.csm.migrate.pds(CSM2ZOSM)'                                                                                                    |
| <ul> <li>From ISPF edit or browse of the PDS containing the migration tool members<br/>enter 'ex' to execute the CSM2ZOSM:</li> </ul>                                                                                                    |
| ex CSM2ZOSM                                                                                                    |
| <ul> <li>As a result of the REXX execution, there is a prompt for the password for the<br/>z/OSMF user and for the dataset name of a temporary output data set that will be<br/>created. The temporary output data set contains a report with detailed SMP/E<br/>environment information.</li> </ul> |
| Broadcom Proprietary and Confidential. Copyright © 2022 Broadcom. All Rights Reserved. The term "Broadcom" refers to Broadcom Inc. and/or its subsidiaries.                                                                                                    |

There are 2 Methods to run the CSM2ZOSM REXX utility,

- 1) from ISPF option 6 enter ex followed by quote, your migration tool pds dataset name, open paren CSM2ZOSM, close paren, closing quote.
- 2) Or 2 execute from ISPF browse/edit, by entering ex in the command line before the CSM2ZOSM member.

When running the REXX exec there will be a prompt for the userid that was zosmfUser variable specified in the CSM2ZOSM REXX exec. There will also be a prompt for a temporary dataset that will be created which will include a copy of the detailed migration report that is displayed when running the exec.

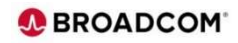

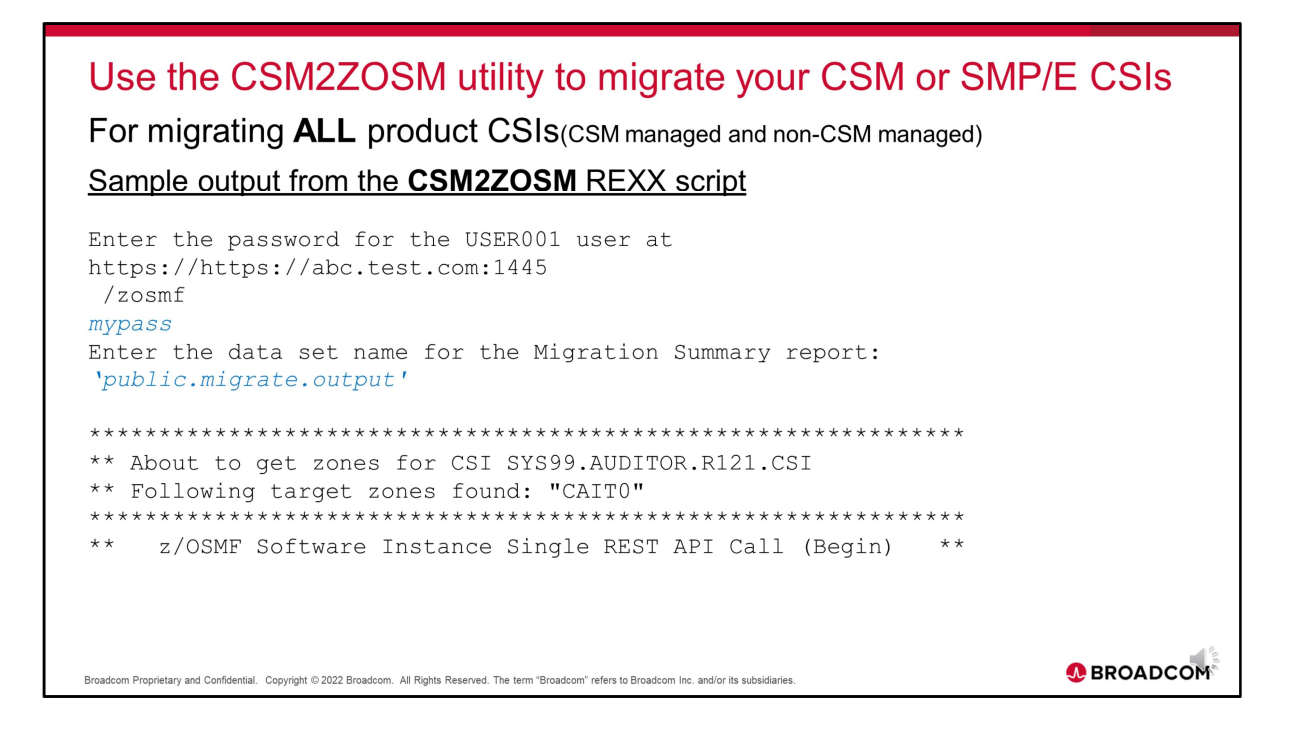

Here is an example of a user running the REXX exec. The user running the script will be prompted for the z/OSMF user password for userid variable specified in the REXX exec. The prompt provides the URL that was used based on the CSM2ZOSM variables. There is a prompt for the data set name which should be entered in quotes for the dataset that will be dynamically allocated, which will contain the migration summary report.

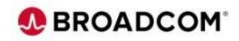

```
Use the CSM2ZOSM utility to migrate your CSM or SMP/E CSIs
For migrating ALL product CSIs(CSM managed and non-CSM managed)
Sample output from the CSM2ZOSM REXX script(continued)
User defined values:
ZosmfUri = https://MVVVV8.LVV.VVVVCOM.NET
ZosmfUser = USER001
ZosmfPw = xxxxxxxx
SafKeyRing = izusvr/IZUKeyring.IZUDFLT
AddJson = : "name": " CA Auditor r121 ", "system": "DDDD 001
 ", "description": "Migrated from CA CSM", "globalzone": "
SYS99.AUDITOR.R121.CSI ", "targetzones": : "CAITO" : :
Invoking REST API to authenticate with z/OSMF
Invoking REST API to add a Software Instance.
Invoking REST API to load SMP/E managed products from the SMP/E CSI. Invoking
REST API to check if load products has finished.
Waiting for load products to finish. Sleeping for 10 seconds.
                                                                             BROADCOM'
Broadcom Proprietary and Confidential, Copyright © 2022 Broadcom. All Rights Reserved. The term "Broadcom" refers to Broadcom Inc. and/or its subsidiaries.
```

This is a continuation of the sample execution. Note the User defined fields taken from the REXX exec specified variables. Also note the information displayed regarding the SMP/E CSI that is being

migrated.

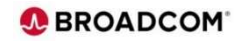

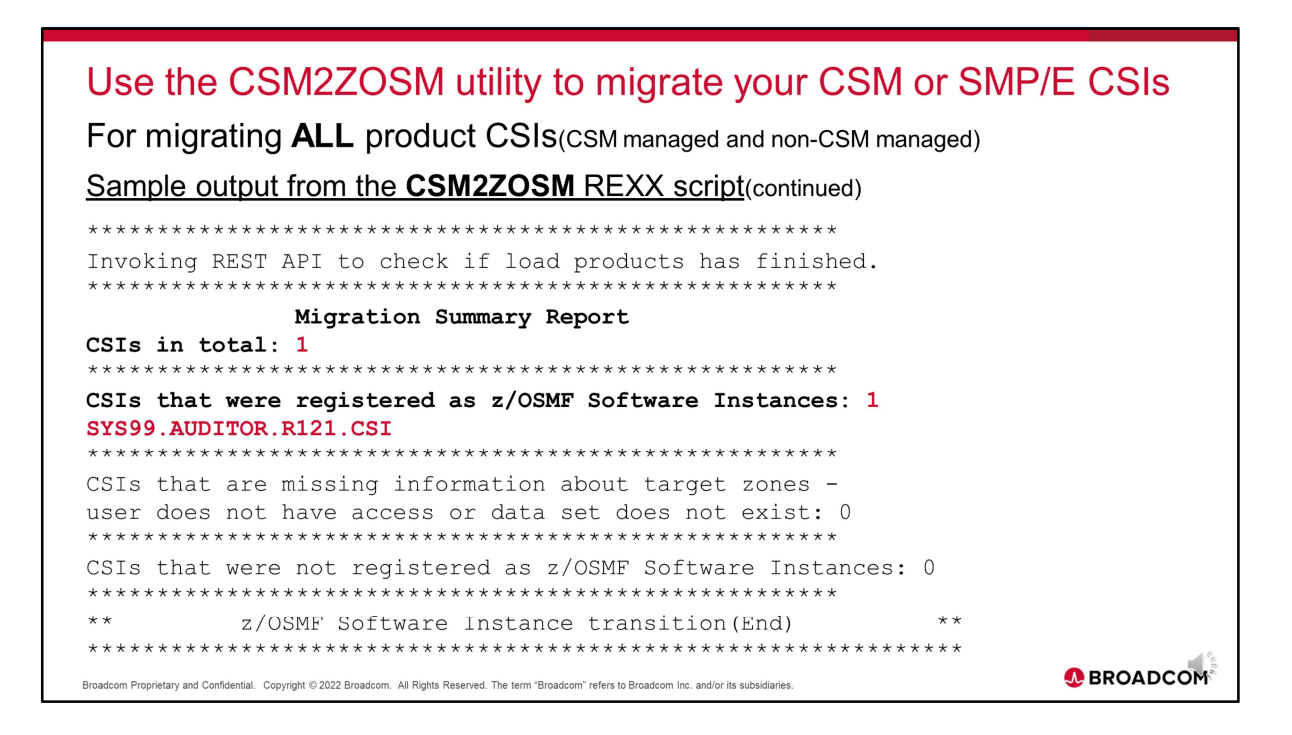

This is a continuation of the sample execution. Under the Migration Summary Report, note the CSIs in total which are the number of CSI processed, the CSIs that were successfully migrated/registered as software instances, the CSIs that were not successfully migrated.

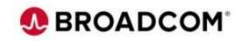

| Verify that the CSIs were migrated successfully using z/OSMF<br>For migrating ALL product CSIs(CSM managed and non-CSM managed)                                                                               |
|----------------------------------------------------------------------------------------------------|
| <ul> <li>Log in to your instance of z/OSMF.</li> <li>Double click the Software Management icon on the desktop.</li> <li>Click Software Instances.</li> <li>Verify the migrated Software Instances.</li> </ul> |
|                                                                                                    |
| Broadcom Proprietary and Confidential. Copyright © 2022 Broadcom. All Rights Reserved. The term "Broadcom" refers to Broadcom Inc. and/or its subsidiaries.                                                   |

After the migration is completed. These are the Steps to Verify the software Instance was successfully migrated using z/OSMF. First logon to z/OSMF...

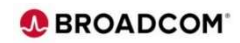

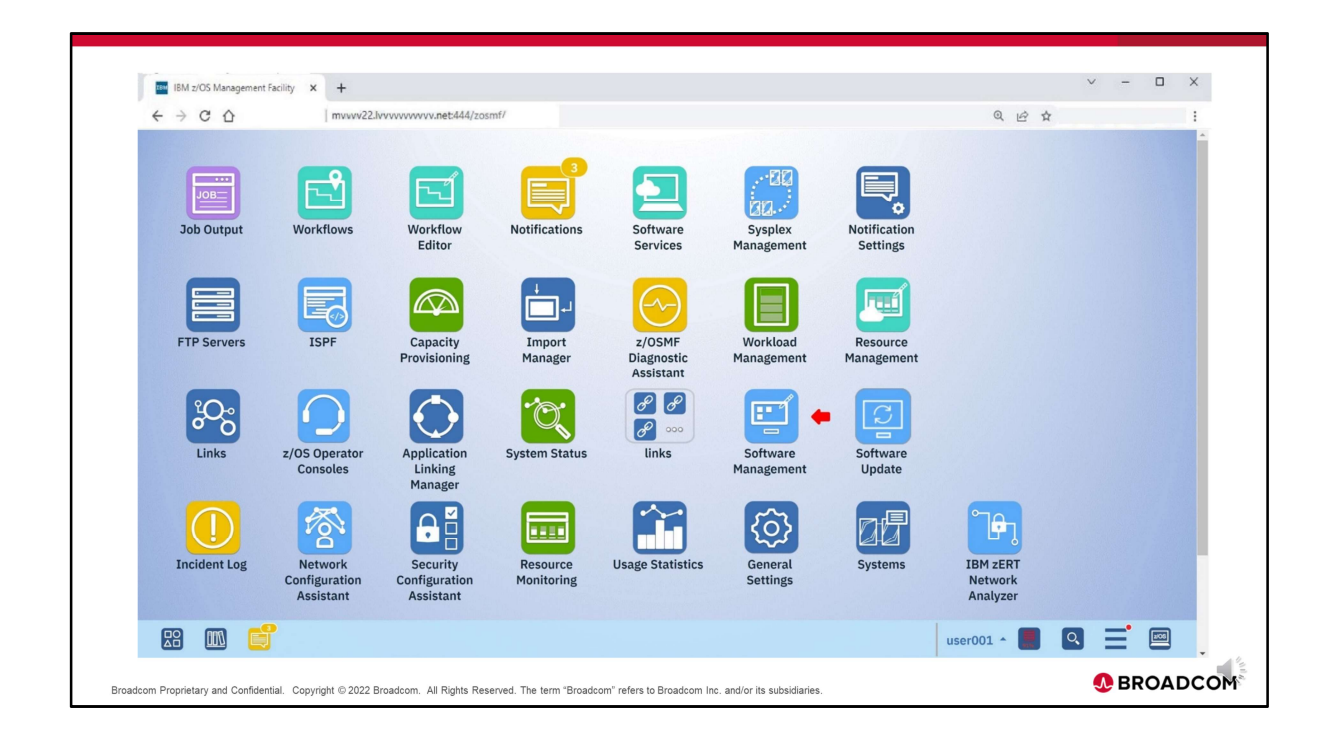

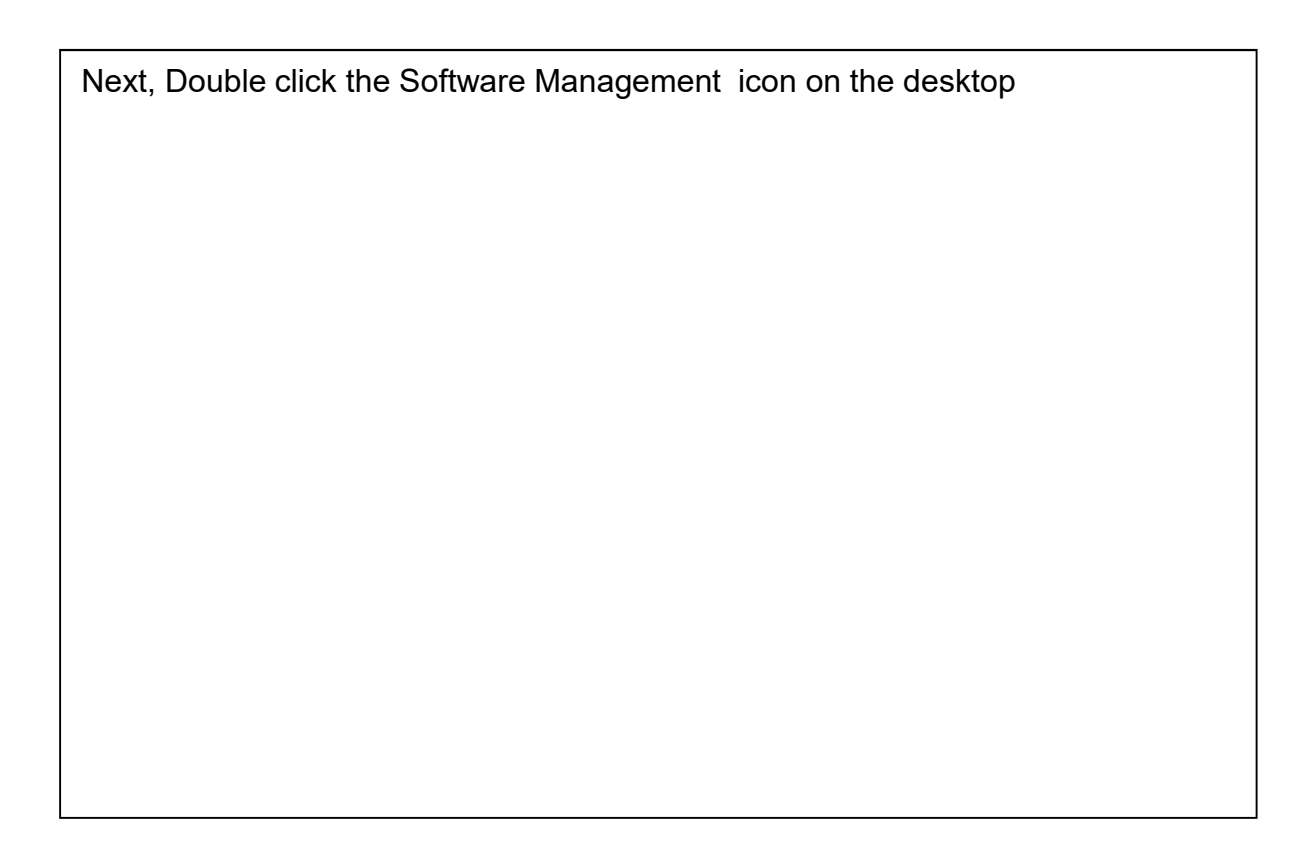

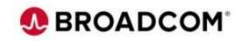

|                                     |                                                                                                    | Software Management                                              |  |  |  |  |  |  |  |
|-------------------------------------|----------------------------------------------------------------------------------------------------|------------------------------------------------------------------|--|--|--|--|--|--|--|
|                                     |                                                                                                    |                                                                  |  |  |  |  |  |  |  |
| Coffware Management                 |                                                                                                    |                                                                  |  |  |  |  |  |  |  |
| Software Management                 |                                                                                                    |                                                                  |  |  |  |  |  |  |  |
| Use this task to view details about | ut your software inventory, including related products, featur                                         | res, FMIDs, data sets, deployments, and SYSMODs. Learn more      |  |  |  |  |  |  |  |
| Software Instances                  | re Instances de Define your software to z/OSMF; deploy software; generate reports about your software. |                                                                  |  |  |  |  |  |  |  |
| Portable Software Instances         | Define your portable software instances to z/OSMF.                                                     |                                                                  |  |  |  |  |  |  |  |
| Products                            | View a consolidated list of the products included in each software instance.                           |                                                                  |  |  |  |  |  |  |  |
| Deployments                         | Deploy a software instance, and manage existing deploy                                                 | yments.                                                          |  |  |  |  |  |  |  |
| Categories                          | Create new categories for your software instances and o                                                | deployments, and manage existing categories.                     |  |  |  |  |  |  |  |
| Settings                            | Select the time zone in which to display date and time d                                               | lata. Indicate whether to display or suppress information messag |  |  |  |  |  |  |  |
|                                     |                                                                                                    |                                                                  |  |  |  |  |  |  |  |
|                                     |                                                                                                    |                                                                  |  |  |  |  |  |  |  |
|                                     |                                                                                                    |                                                                  |  |  |  |  |  |  |  |
|                                     |                                                                                                    |                                                                  |  |  |  |  |  |  |  |
|                                     |                                                                                                    |                                                                  |  |  |  |  |  |  |  |
|                                     |                                                                                                    |                                                                  |  |  |  |  |  |  |  |
|                                     |                                                                                                    |                                                                  |  |  |  |  |  |  |  |
|                                     |                                                                                                    |                                                                  |  |  |  |  |  |  |  |

| Next Click Software Instances. |
|--------------------------------|
|                                |
|                                |
|                                |
|                                |
|                                |
|                                |
|                                |
|                                |
|                                |
|                                |
|                                |
|                                |
|                                |

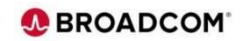

| Software I       | Management )    | Software I       | nstance        | s                       |                 |                           |                           |                      |                                                                                   |                                       |                          | Help                         |
|------------------|-----------------|------------------|----------------|-------------------------|-----------------|---------------------------|---------------------------|----------------------|-----------------------------------------------------------------------------------|---------------------------------------|--------------------------|------------------------------|
| Softwar          | re Instance     | S                |                |                         |                 |                           |                           |                      |                                                                                   |                                       |                          |                              |
|                  |                 |                  |                |                         |                 |                           |                           |                      |                                                                                   |                                       | Switch                   | т То: 👻                      |
| Actions          | •               |                  |                |                         |                 |                           |                           |                      |                                                                                   |                                       |                          |                              |
| +<br>+<br>+<br>1 | of 9 items show | wn. Clear fi     | lter           |                         |                 |                           |                           |                      |                                                                                   |                                       |                          |                              |
| Nam<br>Filter    | e               | System<br>Filter | Mess<br>Filter | Description<br>Filter   | Activ<br>Filter | Global Zone CSI<br>Filter | Target<br>Zones<br>Filter | Categories<br>Filter | Product,<br>Feature, and<br>FMID<br>Information<br>Retrieved<br>(Local)<br>Filter | Last<br>Modified<br>(Local)<br>Filter | Modified<br>By<br>Filter | Created<br>(Local)<br>Filter |
|                  | Auditor_r121    | DDDD_001         |                | Migrated from<br>CA CSM |                 | SYS99 AUDITOR.R121.CSI    | CAITO                     | SYS99                | Aug 16,<br>2022,<br>12:43:15 PM                                                   | Aug 16,<br>2022,<br>12:47:01 PM       | USER001                  | Aug 16, 20.<br>12:43:14 Pl   |
| Total: 1         | Selected: 1     |                  | 4              |                         |                 |                           |                           |                      |                                                                                   |                                       |                          | •                            |
| Re               | fresh L         | ast refresh: /   | Aug 16,        | 2022, 12:47:01 P        | м               |                           |                           |                      |                                                                                   |                                       |                          |                              |
|                  |                 |                  |                |                         |                 |                           |                           |                      |                                                                                   |                                       |                          |                              |
| -                | lose            |                  |                |                         |                 |                           |                           |                      |                                                                                   |                                       |                          |                              |

The SOFWARE Instances panel will display all Software Instances including the newly migrated software instances. Here you can verify the migrated Software Instances.

Note the CA Auditor r121 Software Instance that was migrated and the default Description from the migration utility 'Migrated from CA CSM'. After the SMP/E CSI have been migrated and registered as Software Instances the Software Update function can be used to apply maintenance.

This concludes the Migrate SMP/E Environments overview.

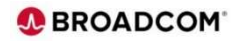

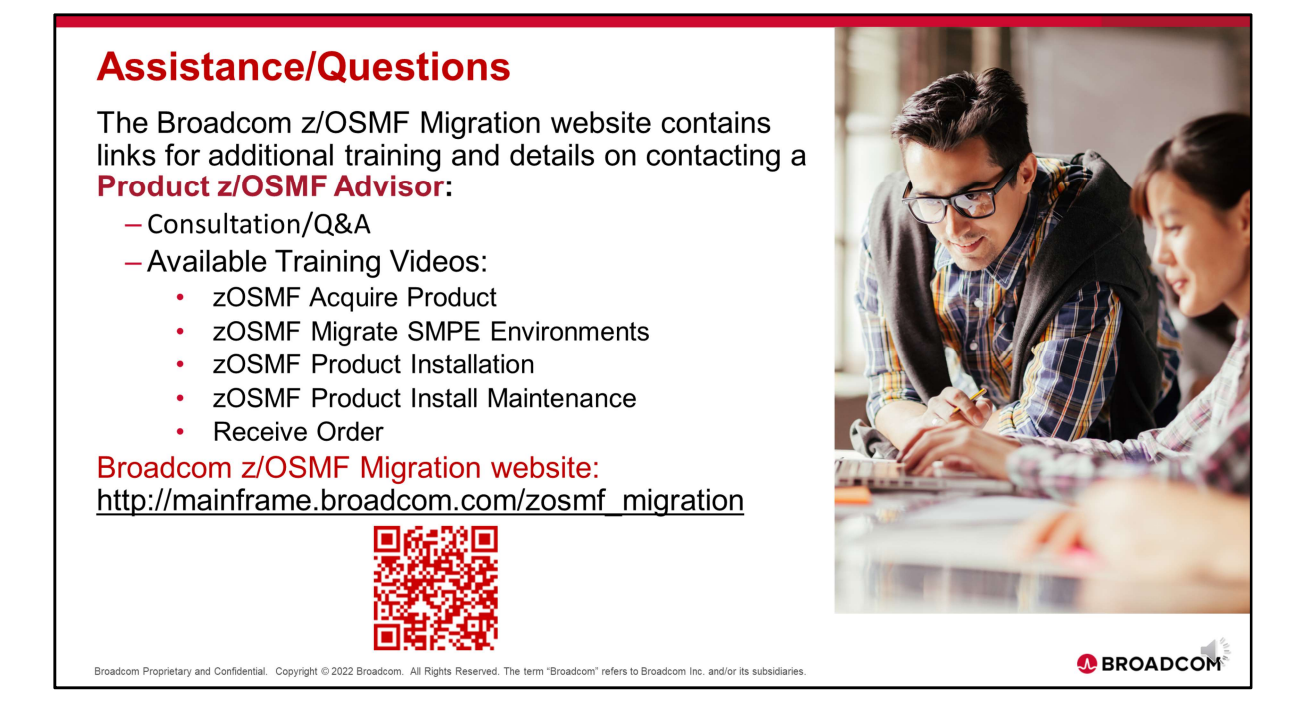

For additional training and details on contacting a Product z/OSMF Advisor please use the link or QR code to access the z/OSMF Migration website.

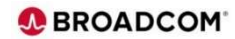

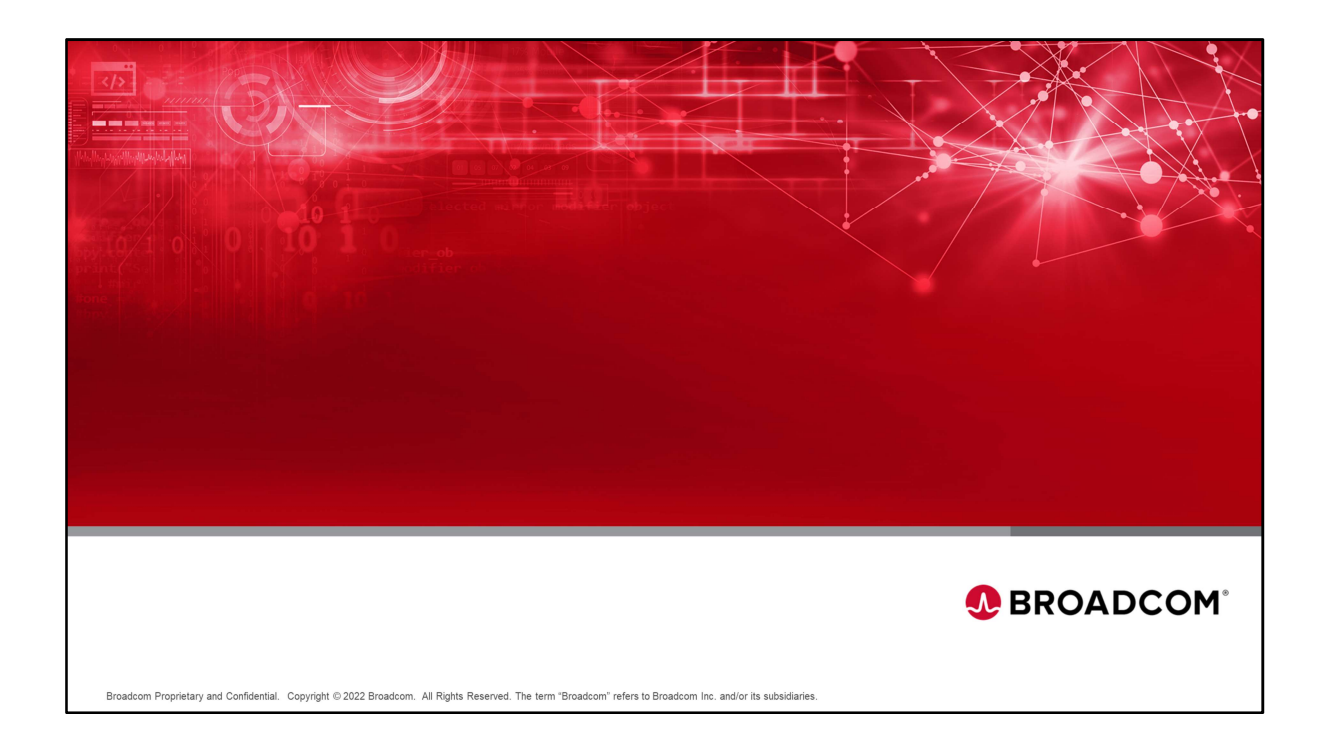

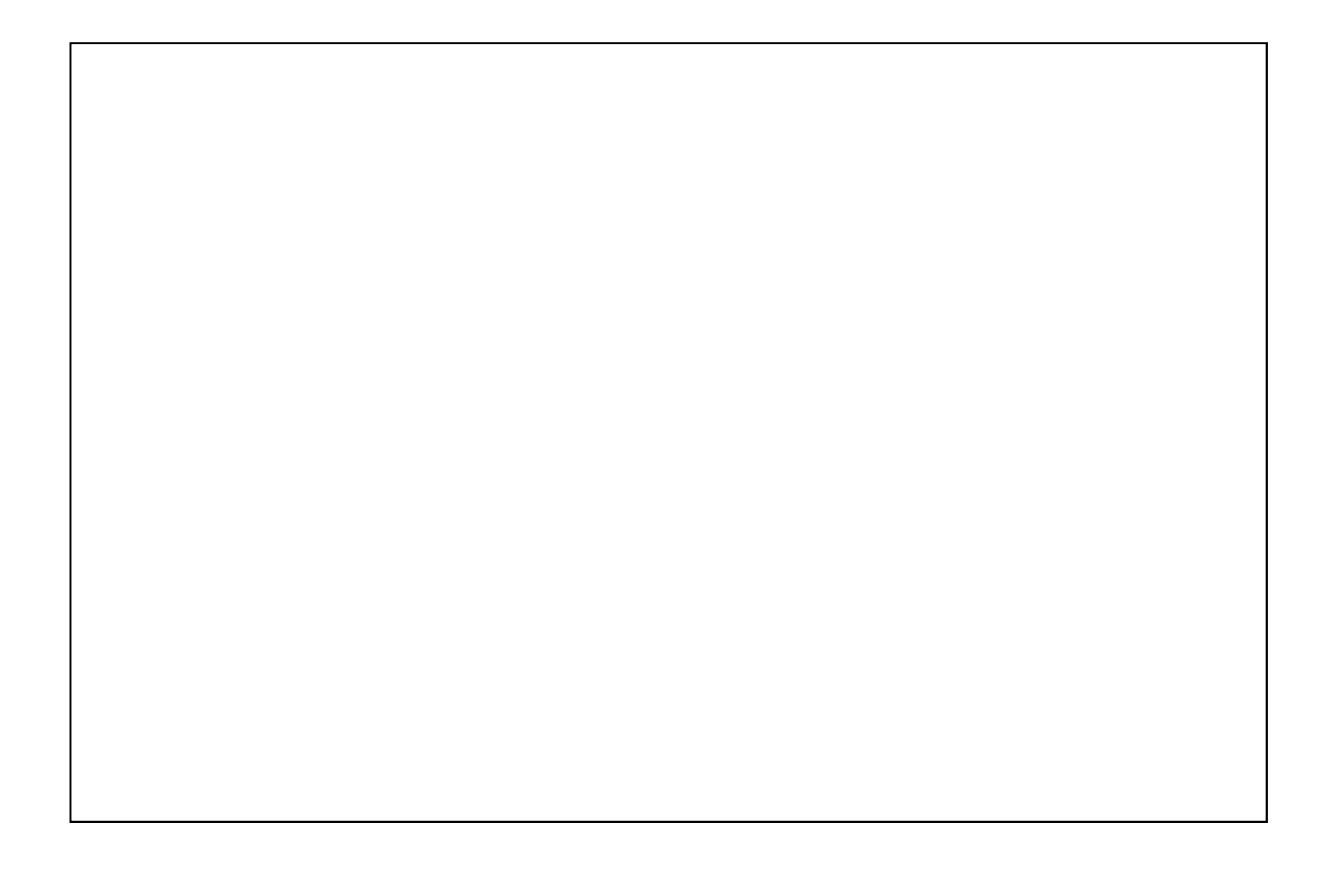

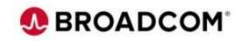